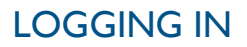

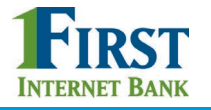

# BUSINESS BANKING

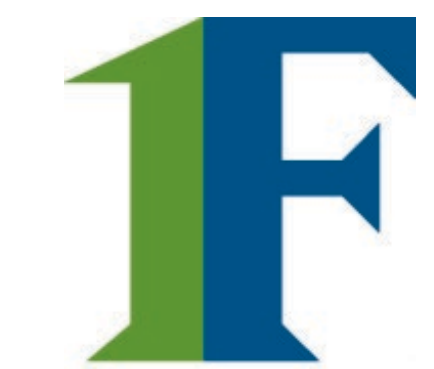

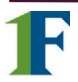

March 2019

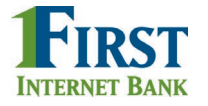

# First-time Login to Business Banking:

- I. Receive two emails with login credentials.
- 2. Log in with system-generated username and password.
- 3. Validate identity via a one-time passcode sent to a phone.
- 4. Change password (recommended: change username after login)
- 5. Enjoy the benefits and ease of Business Banking!

# **Key Points:**

- Immediately after the financial institution successfully sets up the business, the Primary Admin and Secondary Admin(s) receive two emails: one with the username and one with the password.
- The login screen for Business Banking is the same login screen for Online Banking.
- The username and password are both **system-generated, random values**.
- The business user will **have to change the password** during initial login; it is highly recommended the user **also** change the username after logging in via My Settings.
- The same process applies when a Primary Admin or Secondary Admin sets up a **new business user**.

| Online Banking First Time Login                            | Business Banking First Time Login                                     |
|------------------------------------------------------------|-----------------------------------------------------------------------|
| Enrollment is part of the first time<br>login              | Enrollment happens prior to and outside of the first time login       |
| User selects username and password                         | System assigns the username and password                              |
| User can edit email/phone numbers<br>for One Time Passcode | Phone is the only option for One Time<br>Passcode and is not editable |

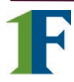

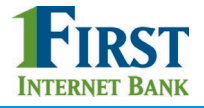

# Step 1: Receive emails with login credentials

Below are the two emails sent to every new user, including the Primary Admin, Secondary Admin(s), and business users they set up. The From email is set by the FI. The subject for both emails is "You have been granted access to Online Banking".

Customized parts of the emails:

- I. "Lena Anders" = Primary Admin
- 2. "DI Training" = Financial institution name
- 3. <u>"www.diutrain.com"</u> = URL to FI Online Banking login screen
- 4. "Anders Accounting" = Business name
- 5. "6931" = Last 4 digits of the person's phone, used for MFA
- 6. "800-123-4567" = FI Support number

| Lena Anders, L                                                                                      |
|----------------------------------------------------------------------------------------------------|
| You have been granted access to business online banking at DI Training. Your login credentials will |
| be sent via two separate communications.                                                            |
|                                                                                                    |
| Your Username is 94zsv8nj7b8m03390dm1.                                                              |
| Once you have received both creder you may click here: www.diutrain.com to access and               |
| manage DI Training accounts and us 4 Anders Accounting. You will need your phone with the           |
| number e 🕞 6931 to verify your identity.                                                            |
|                                                                                                    |
| If you have any questions regarding your access, please contact us at 800-123-4567.                 |
|                                                                                                    |
| Thank You,                                                                                          |
| DI Training                                                                                         |
|                                                                                                    |
|                                                                                                    |
| Lena Anders,                                                                                        |
| You have been granted access to business online banking at DI Training. Your login credentials will |
| be sent via two separate communications.                                                            |
|                                                                                                    |
| Your Password is We1c0M3\$221380e813.                                                               |
|                                                                                                    |
| Once you have received both credentials, you may click here: www.diutrain.com to access and         |
| manage DI Training accounts and users for Anders Accounting. You will need your phone with the      |
| number ending in 6931 to verify your identity.                                                      |
|                                                                                                    |
| if you have any questions regarding your access, please contact us at 800-123-4567.                 |
|                                                                                                    |
| I NANK YOU,                                                                                         |
| U Training                                                                                          |

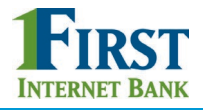

FIRST

# Step 2: Go to login screen

The login screen for Business Banking is the same login screen for Online Banking.

- 1. Click the link in the email to the FI website (or just go there in a browser).
- 2. Copy the username from the email and paste into the Username field.
- 3. Copy the password from the other email and paste into the Password field.

| INTERNET BANK |                                                                             |                                                       |
|---------------|-----------------------------------------------------------------------------|-------------------------------------------------------|
|               | Log in to my account                                                        |                                                       |
|               | Username                                                                    | Welcome to the DI University Training Site!           |
|               |                                                                             | New User? Click here to register.                     |
|               | Password 3                                                                  | Test your browser                                     |
|               | Login                                                                       | Trouble testing your browser?                         |
|               | l can't access my account                                                   |                                                       |
| Т             | ips:                                                                        |                                                       |
| •             | Password expiration is configur                                             | red by the Fl.                                        |
| •             | The username and the password period. The period is NOT par password value. | rd in each email ends with a<br>rt of the username or |

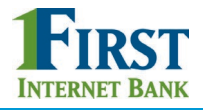

### Step 3: Multifactor Authentication

The business user must authenticate identity during the initial login, as well as future logins when the computer isn't recognized.

- I. Click Call Me
  - The phone number is associated with the business user, not the phone on the main business profile.
  - Answer the phone call and press # to receive the 6-digit access code
  - Clicking this button refreshes the screen (see next page).

| Is this really you?                                                                                                    |                                                                                                    |
|----------------------------------------------------------------------------------------------------|----------------------------------------------------------------------------------------------------|
| Looks like you're logging in from a new computer. To verify verification code to type in.                                                                                               | your identity and protect your account, we're going to send you a                                                                                       |
| How do you want to be verified?<br>Send a verification code                                                                                                    | Common Problems                                                                                                    |
| Call me                                                                                                    | I don't have access to verification option(s)<br>listed on this page<br>Why must I complete this step again? I opted to<br>remember my device last time |
| Message and data rates may apply for text option. For help or information ser<br>at anytime send "stop" to 44833. By clicking Text me button you agree to th<br><u>Privacy Policy</u> . | id "help" to 44833. To cancel<br>e <u>Terms and Conditions and</u>                                                                                      |

**Tip:** If the user is having problems getting the code, the financial institution can generate a code from Support Dashboard and provide it to the user over the phone.

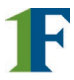

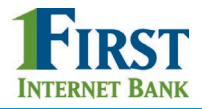

# Step 3: Multifactor Authentication (con't)

- 2. Enter the code; expires after 10 minutes and consists of 6 random digits
- 3. Register the Computer:
  - "Yes, register my **private** computer": If the user is on their personal computer, select this option to bypass the MFA screen for future logins.
  - "No, this is a public computer": If the users is on a public computer, select this option, which will present this MFA screen at the next login.
  - Clicking either button advances to the next screen.

| Is this really you?                                                                                                    |                                                                                                    |  |
|----------------------------------------------------------------------------------------------------|----------------------------------------------------------------------------------------------------|--|
| Looks like you're logging in from a new computer. To verify your identity and protect verification code to type in.                                                                                               | your account, we're going to send you a                                                                                                    |  |
| Within a minute, you'll receive a verification code at ***-***-6931                                                                                                    | Common Problems                                                                                                    |  |
| 2 Enter the code here. Didn't get the code?                                                                                                    | I don't have access to verification option(s)<br>listed on this page<br>Why must I complete this step again? I opted to<br>remember my device last time |  |
| Save time by registering your computer. If this is your personal computer, register it now. We won't need to contact you the next time you log in. Yes, register my private compute No, this is a public computer |                                                                                                    |  |

Tips:

- When on the phone call, press # to repeat the code if needed.
- Select "Didn't get the code?" link to initiate the phone call again.

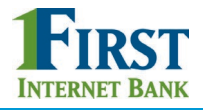

# Forced Password Change

The business user is required to change their password upon initial login.

- I. Copy the password again from the email into the Current Password field.
- 2. Create a new password and retype it. Requirements are the same as Online Banking and are stated on screen.
- 3. Click Update Password, and the business user is in!

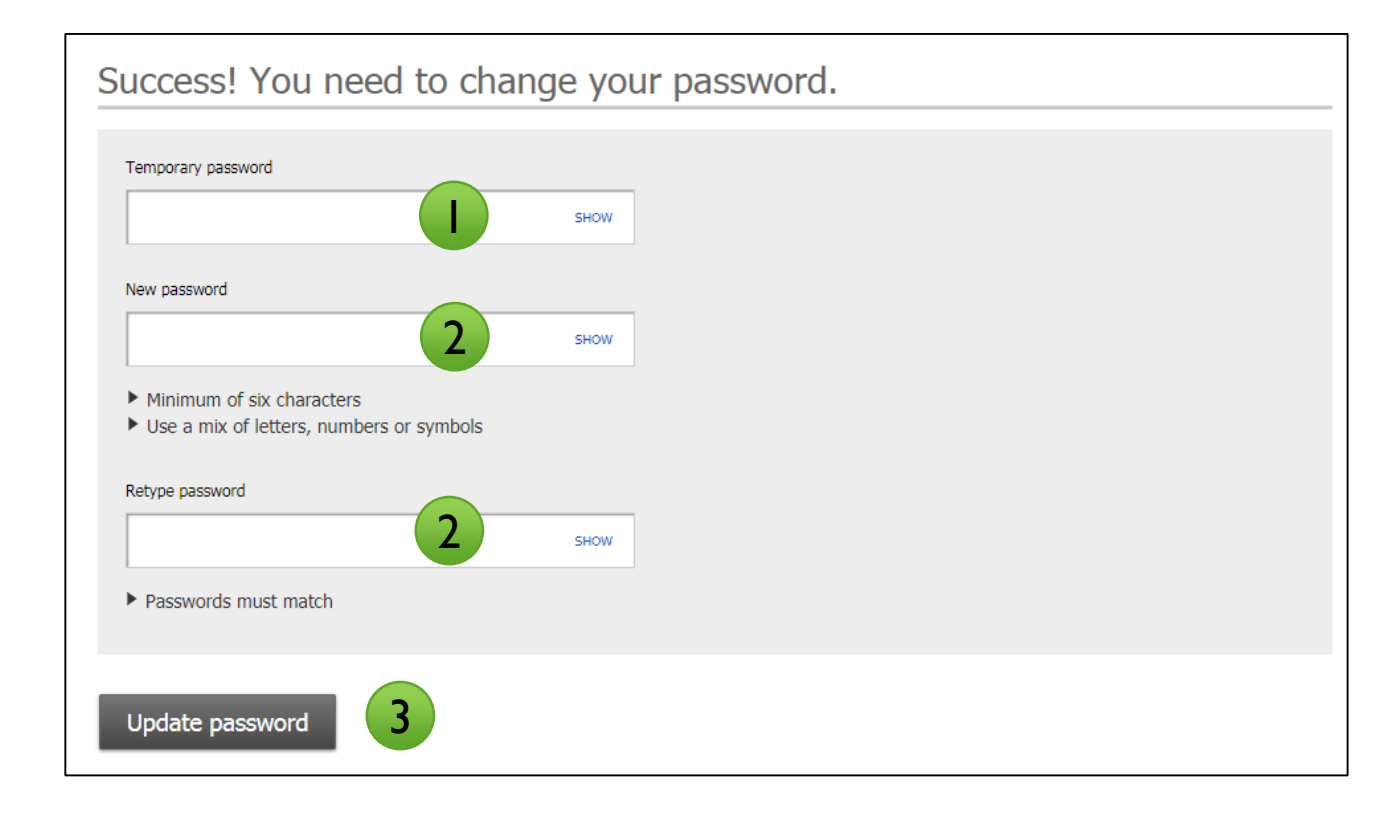

**Tips:** 

- This screen appears as well if the FI resets the user's password.
- User is not prompted to change User ID but best practice is to change it in My Settings (imagine entering something like 381r49gg320z597yj6p9 every time you log in!).

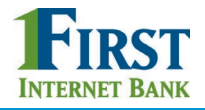

# Login Issues/Troubleshooting

**Issue:** The business user did not receive the emails with username and password.

**Root Cause:** Typically this happens when the email is incorrect.

### **Resolution:**

- For the Primary Admin or Secondary Admins, FI goes to Admin Platform to ensure the correct email is set up (Business Banking Administration > Find a Company > Add Business Users step).
  - a. If incorrect, update and Save. Updating the email will not resend the login credentials so proceed to Step 3.
  - b. If correct, user should look in the Junk email. Proceed to Step 3 as a backup.
- 2. For other business users, a Business Admin looks up the user's profile in Business Banking > Manage Users and makes an update if needed.
- 3. For all users, go to Support Dashboard, look up that person by email. The username will be that long, system-generated value. Copy and email it to the business user.
- 4. The user clicks "I can't access my account", enters their phone number and username, and the system calls the user with a new password.

| Log in to my account                                                        |                                                                                                    |
|-----------------------------------------------------------------------------|----------------------------------------------------------------------------------------------------|
| Username                                                                    | Welcome to the DI University Training<br>Site!                                                                                                    |
| Password                                                                    | Can't access your account?                                                                                                    |
| Login                                                                       | Troubl       Provide the following information and we'll send you a temporary password.         Phone number       + 1 <ul> <li>(xxx) xxx-xxxx</li> <li>This phone number must be already added to your account.</li> </ul> |
|                                                                             | Username                                                                                                    |
| <b>Tip:</b> Forgotten password can only be retrieved via phone (not email). | Send me a new password     Cancel       L forgot my username                                                                                                    |

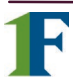

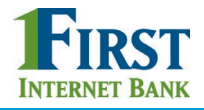

### Login Issues/Troubleshooting

**Issue:** The one time passcode for MFA isn't coming to the phone via call or text. **Root cause:** The wrong phone number was entered when the user was added or it was not a direct line (phone extensions are not supported).

### **Resolution:**

- For the Primary Admin or Secondary Admins, FI goes to Admin Platform to update the phone number (Business Banking Administration > Find a Company > Add Business Users step).
- For other business users, a Business Admin looks up the user's profile in Business Banking > Manage Users and makes an update if needed (the FI cannot make these updates).
- 3. The user goes back to the login screen to reinitiate the MFA phone call or text.

| ls f             | this really you?                                                                                                    |                                                                                                    |
|------------------|----------------------------------------------------------------------------------------------------|----------------------------------------------------------------------------------------------------|
| Looks<br>verific | like you're logging in from a new computer. To verify your identity and protect ation code to type in.                                                | t your account, we're going to send you a                                                                                                    |
| ¢,               | Within a minute, you'll receive a verification code at ***-***-6931                                                                                   | Common Problems                                                                                                    |
|                  | Enter the code here. Didn't get the code?                                                                                                    | I don't have access to verification option(s)<br>listed on this page<br>Why must I complete this step again? I opted to<br>remember my device last time |
|                  | Save time by registering your computer.<br>If this is your personal computer, register it now. We won't need to contact you the next time you log in. |                                                                                                    |
|                  | Yes, register my <b>private</b> computer No, this is a <b>public</b> computer                                                                         |                                                                                                    |

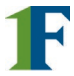

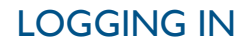

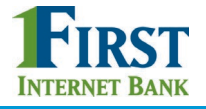

# **Ongoing logins**

For future logins, if the computer is not recognized, the user is asked to validate their identity. Options not available at first time login that may show here (if the user set it up in My Settings):

- Text Me button
- A second phone number (not showing here)
- Email Me button
- Enter verification code button for token use

| Is this really you?                                                                                                    | ?                                             |                                                                                                    |
|----------------------------------------------------------------------------------------------------|-----------------------------------------------|----------------------------------------------------------------------------------------------------|
| Looks like you're logging in from a new verification code to type in.                                                                                                    | computer. To verify your identity and protect | your account, we're going to send you a                                                                                                    |
| How do you want to be verified?<br>Send a verification code                                                                                                    |                                               | Common Problems                                                                                                    |
| <b>k</b> ***_***_6931                                                                                                    | Call me Text me                               | I don't have access to verification option(s)<br>listed on this page<br>Why must I complete this step again? I opted to<br>remember my device last time |
| 🔀 a*******@digitalinsight                                                                                                    | Email me                                      |                                                                                                    |
| Use a security device                                                                                                    |                                               |                                                                                                    |
| VIP Access                                                                                                    | Enter verification code                       |                                                                                                    |
| Message and data rates may apply for text option. For help or information send "help" to 44833. To cancel at anytime send "stop" to 44833. By clicking Text me button you agree to the <u>Terms and Conditions and Privacy Policy</u> . |                                               |                                                                                                    |

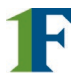